## How to Print Out the Bookstore Course Materials List

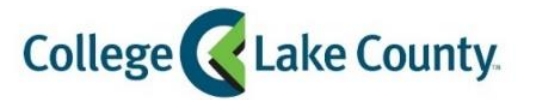

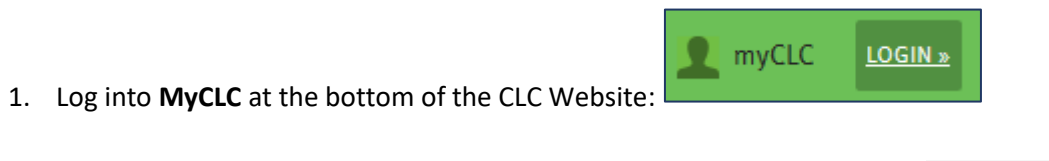

Then click on Student Center under the Launchpad on the left hand side:

👫 Student Center

2. Click on the Manage Classes tile on the Student Homepage:

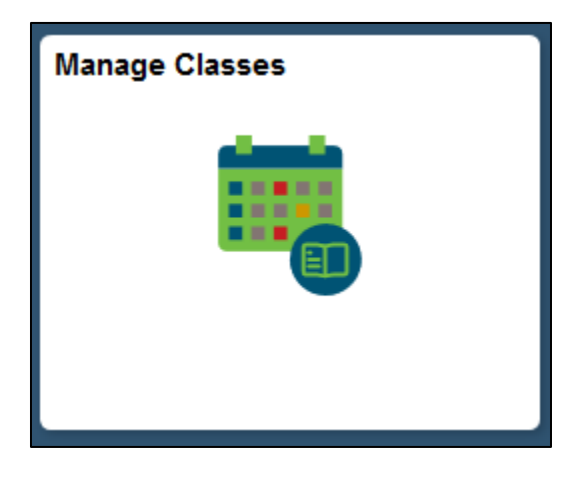

3. You will land on the View My Classes page. Click on Bookstore: Course Material List:

| < Student Homepage             | View My Classes 🕋 😭                                       |                                           |  |  |  |  |  |
|--------------------------------|-----------------------------------------------------------|-------------------------------------------|--|--|--|--|--|
| Spring 2019<br>Academic Career |                                                           |                                           |  |  |  |  |  |
| View My Classes                | By Class                                                  | By Date                                   |  |  |  |  |  |
| Schedule Builder               | Show Enrolle 1 Classes<br>Bookstore: Course Material List |                                           |  |  |  |  |  |
| <b>∵</b> Shopping Cart         | ← GRAD 999 Commencement Registration                      |                                           |  |  |  |  |  |
| Q Class Search and Enroll      |                                                           |                                           |  |  |  |  |  |
| Drop Classes                   | Status Units Grading Basis Grade Ac                       | ademic Program Requirement<br>Designation |  |  |  |  |  |
| Browse Course Catalog          | Enrolled No Grade Associated Ass                          | sociate Transfer Degree                   |  |  |  |  |  |

4. A pop up message will appear, click OK:

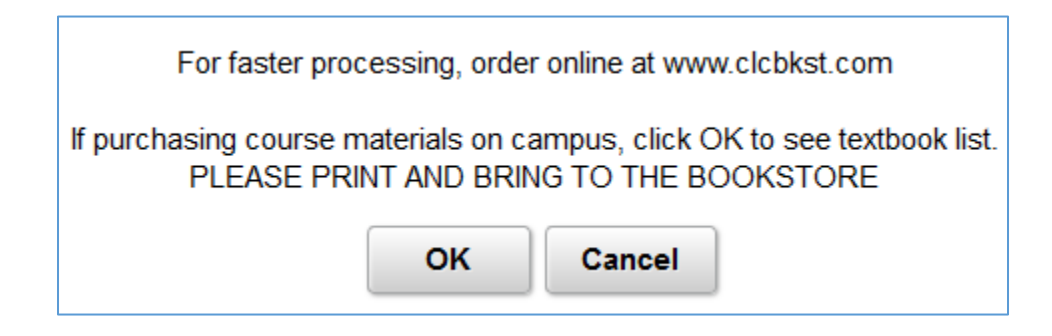

5. A new window will open with the PDF course material list, print out to bring to the Bookstore. *Note: Turn off pop-up blocker* 

| Name:<br>Email:<br>Ticket #:                                                                                                    |                          |                   |         |        |      | College<br>Lake County. |  |  |  |  |
|----------------------------------------------------------------------------------------------------|--------------------------|-------------------|---------|--------|------|-------------------------|--|--|--|--|
|                                                                                                    | Course Material List for |                   |         |        |      |                         |  |  |  |  |
| Instructions:<br>Please print and bring the list to the bookstore to order materials                                                                                                    |                          |                   |         |        |      |                         |  |  |  |  |
| Class                                                                                                    | Required                 | Title of Material | Edition | Author | Year | ISBN                    |  |  |  |  |
| Please note that because textbook information can change at any time (faculty changes, publisher upgrades, cancelled classes, etc.) we are not responsible for the use of information on this class schedule for the purchase of texts from other locations. Students purchasing materials at the CLC bookstore are protected under our Return Policy Orders placed at the counter must be picked up within 2 hours or the order will be re-shelved. |                          |                   |         |        |      |                         |  |  |  |  |